## Veeams backups importeren

# veeam

#### context

2025/07/07 07:37

dit document beschrijft hoe je in Veeam bestaande backups importeert. Dit is nodig om die backups in Backup & Replication beschikbaar te maken zodat je restore kan uitvoeren.

### backups importeren

- 1. start Veeam Backup & Replication
- 2. kies: BACKUP INFRASTRUCTURE > Backup Repositories
- 3. kies: Add Repository
- 4. kies: Network attached storage
- 5. kies: SMB shareloc
- 6. geef een betekenisvolle naam: vb lochnasSMB
- 7. heeft **UNC** pad op naar gedeelde map
- 8. vink aan: This share requires access credentials
- 9. geef gebruiker op (zie: AD gebruiker toevoegen die schrijfrechten heeft. BC
- 10. verder **Next**en tot op 't eind:

| Message                                                 | Durat   |
|---------------------------------------------------------|---------|
| Starting infrastructure item update process             | 0:00:02 |
| O Discovering installed packages                        |         |
| Package VeeamDeploymentSvc.exe has been uploaded        |         |
| O Package VeeamDeploymentDII.dll has been uploaded      |         |
| C Registering client VEEAM for package Transport        |         |
| C Registering client VEEAM for package vPower NFS       |         |
| C Registering client VEEAM for package Mount Server     |         |
| C Discovering installed packages                        |         |
| All required packages have been successfully installed  |         |
| O Detecting server configuration                        |         |
| C Reconfiguring vPower NFS service                      |         |
| Creating configuration database records for installed p |         |
| Collecting backup repository info                       | 0:00:03 |
| Creating database records for repository                | 0:00:02 |
| Backup repository has been added successfully           |         |
|                                                         |         |
|                                                         |         |
|                                                         |         |
|                                                         |         |
|                                                         |         |
|                                                         |         |
|                                                         |         |
|                                                         |         |

Nu kan je die repository gebruiken om backuptaken naartoe te sturen.

#### meer info

voeg hier linken toe naar verdere uitleg

veeam

From: https://louslab.be/ - **Lou's lab** 

Permanent link: https://louslab.be/doku.php?id=veeam:veeam\_backups\_importeren

Last update: 2024/11/16 18:14